# LEGACY CLAIMS WITHIN TEXAS CHILDREN'S LINK

## LEGACY CLAIMS

Texas Children's Health Plan (TCHP) migrated completely from our old provider portal, Health Trio, to our new provider portal, Texas Children's Link on January 1<sup>st</sup>, 2023. In addition, TCHP created a legacy claim look up tool so users still have the ability to review claims submitted prior to August 1<sup>st</sup>, 2023.

This document will go over how to look up legacy claims within Texas Children's Link and how to appeal legacy claims.

#### **REVIEWING LEGACY CLAIMS**

#### How to log in:

- 1. Open web browser and access the following URL
  - a. Texas Children's Link
- 2. Enter the user ID and password provided and press Enter.

#### How to navigate to the Legacy Claims Look Up Tool:

1. Select "External Sites" located on the top icon bar

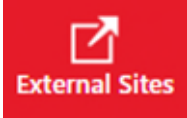

- 2. Click on "TCHP Provider Tools"
- 3. Select "Legacy Claims"
- 4. Fill out required information and the claim searched will show up with information regarding the claim.

| Legacy Claims Search                                                                                                    |            |  |
|----------------------------------------------------------------------------------------------------|------------|--|
| <ul> <li>"Billing Provider NPI" or "Tax ID" search parameter is required for the search.</li> <li>Please provide either of the following search parameters :         <ul> <li>"Claim ID" and "Date of Service"</li> <li>"Claim ID" and "Billed Amount"</li> <li>"Date of Service" and "Billed Amount"</li> <li>"Member ID" search parameter is required.</li> </ul> </li> </ul> |            |  |
| Billing Provider NPI                                                                                                    |            |  |
| Tax ID                                                                                                    |            |  |
| Claim ID                                                                                                    |            |  |
| Date Of Service                                                                                                    | mm/dd/yyyy |  |
| Billed Amount                                                                                                    |            |  |
| Member ID                                                                                                    |            |  |

### APPEALING LEGACY CLAIMS

1. Select "Patient List" located on the top icon bar

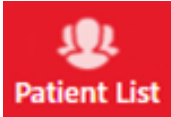

- 2. Select the appropriate patient OR search the patient utilizing "Search all Patients"
- 3. Once in the patient record, click on the "..." button and select "Claims"

| ions                  | Histories | Growth Charts        | ••• |  |
|-----------------------|-----------|----------------------|-----|--|
| Referrals/Prior Auths |           |                      |     |  |
|                       | New Pric  | or Authorization     |     |  |
|                       | Referral/ | Prior Auth by Member |     |  |
|                       | Claims    |                      |     |  |
| Claim by Member       |           |                      |     |  |
|                       | CMS Clai  | im Entry             |     |  |
|                       | UB Claim  | Entry                |     |  |

4. Click on the "Ask a Question" bubble at the top right of the screen and select "Appeal a Claim"

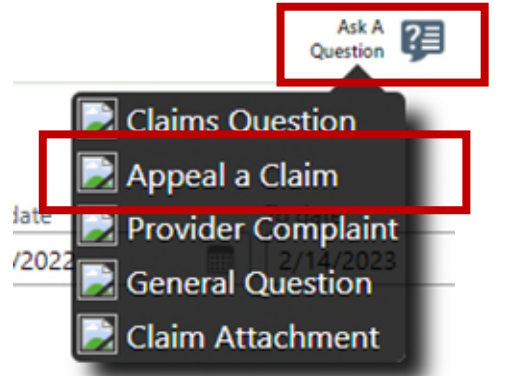

- 5. Fill out form and ADD legacy Claim number and appeal details to the "Details" box. (See photo on next page)
- 6. Click Submit and your appeal has been submitted.

| Appeal a Claim                      |                                                                  |  |  |  |
|-------------------------------------|------------------------------------------------------------------|--|--|--|
| Priority:                           | ⊖High                                                            |  |  |  |
| Patient: T                          | est, Hairy [2000334478]                                          |  |  |  |
| Attachments:                        | Attach Claims                                                    |  |  |  |
| Respond by:                         | ~                                                                |  |  |  |
| Response Details:                   |                                                                  |  |  |  |
| Tell us about your issue or concern |                                                                  |  |  |  |
|                                     | • NPI                                                            |  |  |  |
| 9                                   | Member ID                                                        |  |  |  |
| 🤁 Reaso                             | n for Appeal                                                     |  |  |  |
| Add                                 |                                                                  |  |  |  |
| Please provide reason for           | ranneal helow                                                    |  |  |  |
| Please provide reason to            | appear below.                                                    |  |  |  |
|                                     |                                                                  |  |  |  |
|                                     | Add Legacy Claim number and reason<br>for appeal within this box |  |  |  |
|                                     |                                                                  |  |  |  |
| Additional Documents                |                                                                  |  |  |  |
| Documents:                          | Add files                                                        |  |  |  |
|                                     | 100.0 MB Total Allowed O Files (i)                               |  |  |  |
|                                     |                                                                  |  |  |  |
|                                     |                                                                  |  |  |  |
|                                     | ✓ Submit × Cancel                                                |  |  |  |